## Direkte Rufumleitung im UC Web Client einrichten (auch zur Voice-Mail)

Mit den folgenden Schritten können Sie eine direkte Rufumleitung im UC Web Client einrichten. Wenn Sie als Rufumleitungsziel die Rufnummer des Voice-Mail Systems verwenden (930), können Sie über diesen Weg auch Ihre Voice-Mail aktivieren.

Klicken Sie mit der linken Maustaste auf den abgeknickten Pfeil (Abb.01/roter Pfeil) und wählen den Punkt *Anrufumleitung und Regeln Einstellungen* aus.

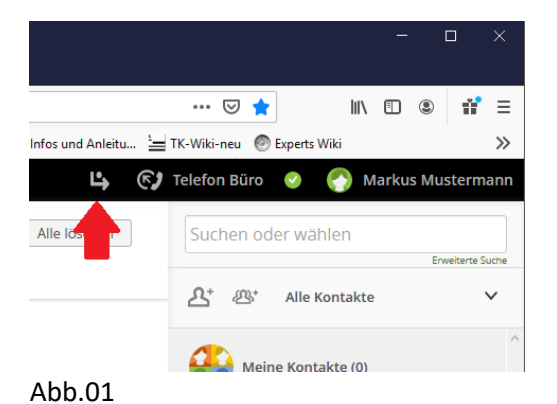

- Unter dem Tab <u>Regeln</u> den Punkt <u>Neue Regel hinzufügen</u> anklicken (Abb.02).

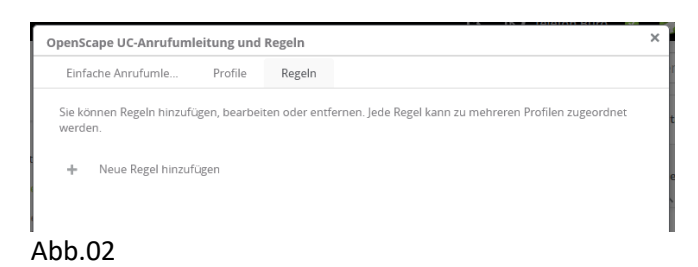

- Der neuen Regel einen aussagekräftigen Namen geben (Abb.03)

| Einfache Anrufumle Profile                               | Regeln              |                                    |          |
|----------------------------------------------------------|---------------------|------------------------------------|----------|
|                                                          |                     | Speichern Abbr                     | echen    |
| ▼ Name:<br>Geben Sie Ihrer Regel ei<br>Tägliche Lesezeit | nen aussagekräftige | n Namen, z.B. Mittagspause, Urlaut | <b>^</b> |
| Umleitung zu Sonja                                       |                     |                                    |          |
|                                                          |                     |                                    |          |

 Weiter unten im Bereich <u>Umleiten zu:</u> den Punkt <u>Person</u> auswählen, die Zielrufnummer eintragen und rechts neben der eingetragenen Zielrufnummer das Pluszeichen anklicken (Abb.04). Wenn an dieser Stelle die Rufnummer 930 (Zielrufnummer des Voice-Mail Systems) eingeben, kann eine Regel zur Aktivierung/Deaktivierung der eigen Voice-Mail erstellt werden.

Den Vorgang mit <u>Speichern</u> beenden (Abb.03).

| <ul> <li>Umleiten zu:</li> </ul>                     |                            |
|------------------------------------------------------|----------------------------|
| Alle Anrufe sollen umgeleitet werden zu              |                            |
| O Direkt Durchschalten                               |                            |
| ○ Endgerät                                           |                            |
| Person                                               |                            |
| 31519                                                | +×                         |
| <ul> <li>Drücken Sie die Eingabetaste zum</li> </ul> | n Suchen nach weiteren Ein |

Abb.04

- Unter dem Tab *Profile* den Punkt *Neues Profil hinzufügen* anklicken (Abb.05).

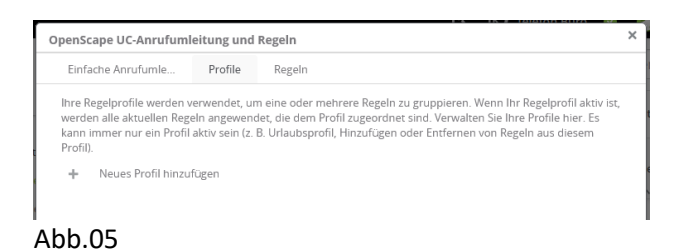

 Dem neuen Profil einen Namen geben (Abb.06/roter Pfeil) und die zugehörige Regel auswählen (Abb.06/blauer Pfeil). Vorgang mit <u>Profil hinzufügen</u> (Abb.06/grüner Pfeil) beenden.

| penScape UC-Anrufum                                                             | leitung und          | tegeln                                           |                 |
|---------------------------------------------------------------------------------|----------------------|--------------------------------------------------|-----------------|
| Einfache Anrufumle                                                              | Profile              | Regeln                                           |                 |
|                                                                                 |                      | Profil hinzufü                                   | Abbrechen       |
| Neues Profil hinzufüge                                                          | en                   |                                                  |                 |
| Profilname:                                                                     |                      |                                                  |                 |
| Umleitung zu Sonja                                                              |                      |                                                  |                 |
| Wählen Sie den Präsenzst<br>Präsenzstatus auswählen                             | atus aus, welc       | ter gesetzt wird, wenn dieses Profil aktiviert t | wird (optional) |
|                                                                                 |                      |                                                  |                 |
| Regeln des Profiles                                                             |                      |                                                  |                 |
| Regeln des Profiles                                                             | fil hinzufügen       | oder entfernen                                   |                 |
| Regeln des Profiles<br>Regeln zum aktuellen Pro<br>Regeln V                     | fil hinzufügen       | oder entfernen                                   |                 |
| Regeln des Profiles<br>Regeln zum aktuellen Pro<br>Regeln V<br>Umleitung zu Son | fil hinzufügen<br>ja | oder entfernen                                   | <b>₽A</b>       |
| Regeln des Profiles<br>Regeln zum aktuellen Pro<br>Regeln V<br>Umleitung zu Son | fil hinzufügen<br>ja | oder entfernen                                   | ~ <b>V</b>      |

- Das Profil steht jetzt unter den Umleitungsoptionen zur Verfügung (Abb.07/roter Pfeil) und kann aktiviert (abgeknickter Pfeil grün) und deaktiviert (abgeknickter Pfeil grau) werden.

|                                        |              |      |             |       | - |   |     | ×    |
|----------------------------------------|--------------|------|-------------|-------|---|---|-----|------|
|                                        | 🗟            | 9 🚖  | ]           | 111   | • | ٢ | 11° | ≡    |
| Infos und Anleitu 🔚                    | TK-Wiki-ne   | u 🎯  | Experts Wik | i     |   |   |     | >>   |
| 🗳 🚱 Telefon Büro 📀 👩 Markus Mustermann |              |      |             |       |   |   |     |      |
| Alle ids P                             |              |      |             |       |   |   |     | uche |
|                                        | <u>ዶ</u> ⁺ . | ∰,   | Alle Kon    | takte |   |   |     | ~    |
|                                        |              | Meir | e Kontakt   | e (0) |   |   |     | ^    |
| Abb.07                                 |              | en   | ie nomune   | 2.01  |   |   |     |      |